## 레지던트 원서접수 절차 및 온라인 지원서 입력방법 안내

## 1. 원서접수 절차

| 의료원, 수련교육부 홈페이지 및 | □ □ □ □ □ □ □ □ □ □ □ □ □ □ □ □ □ □ □ | 지원서 및 자기소개서 출    | ·력,      | 접수장소 방문,       |
|-------------------|---------------------------------------|------------------|----------|----------------|
| 각 병원 홈페이지 인재채용 클릭 | ※ 상세내용 하단 참조                          | 🦳 증빙서류 준비, 전형료 🕯 | 입금 🛛 🖵 🗸 | 서류 제출 및 수험표 수령 |

## 2. 온라인 지원서(자기소개서 포함) 입력방법

| - 지원서 작성은 "입사지원<br>오기재 옥<br>- 최종지원 후에는 7 | 지원서 작성<br>- 이메일은 ID로 쓰이며 변경 불가합니다.<br>서 착성가이드"를 참조하십시오. 반드시 "입사지원서 착성가이드"에 따라 착성해야 하며,<br>은 허위기재 등으로 인한 피해가 발생하지 않도록 유의하시기 바랍니다.<br>지원서의 수정이 불가능하며, 지원서 내용 확인만 가능하오니 유의하시기 바랍니다. | STEP 0. <b>회원 가입하기</b><br>지원병원(한림대성심병원, 강남성심병원, 춘천성심병원, 동탄성심병원)을<br>정확히 선택해 주시기 바랍니다( <mark>지원 후 수정 불가합니다</mark> ) |
|------------------------------------------|----------------------------------------------------------------------------------------------------|----------------------------------------------------------------------------------------------------|
| 채용공고명                                    | 2022년 레지먼트 채용(                                                                                                    | <ul> <li>진료지원과</li> <li> 1지망 진료지원과를 선택해 주시기 바랍니다</li> <li>- 2지만 지르지원과가 있는 경우 해당과를 선택하시고</li> </ul>                 |
| 지원분야                                     | 레지던트                                                                                                    | 있는 경우 '선택없음'을 선택해 주시기 바랍니다                                                                                         |
| 지원기관                                     | -선택- 🗸                                                                                                    | (지원 후 수정 불가합니다)                                                                                                    |
| 진료 지원과                                   | 1지망 🗸 2지망 🗸                                                                                                    |                                                                                                    |
| 이름                                       | 이름을 입력해 주세요.                                                                                                    | ○ 이름                                                                                                    |
| 생년월일 생년월일 ex)881231                      |                                                                                                    | 성명은 띄어쓰기 없이 입력하시기 바랍니다.                                                                                            |
| 이메일                                      | 이메일을 입력해 주세요.                                                                                                    | ○ 새녀원이                                                                                                    |
| 휴대폰                                      | 010 💙 - 휴대전화 - 휴대전화                                                                                                    | · · · · · · · · · · · · · · · · · · ·                                                                              |
| 인증방식(택1)                                 | ⓒ이메일로받기 ○휴대폰으로받기 이메일 인증하기                                                                                                    | 경우 990505로 입력)                                                                                                    |
| 비밀번호                                     | 10자리이상 - 20자리이하, 영문/숫자/특수문자 중 2가지 이상을 혼합하여 입력                                                                                                    |                                                                                                    |
| 비밀번호확인                                   | 10자리이상 - 20자리이하, 영문/숫자/특수문자 중 2가지 이상을 혼합하여 입력                                                                                                    | · 이메일                                                                                                    |
|                                          | 지원서 작성하기                                                                                                    | 가입시 인승번호 받을 메일 주소를 입력하시기 바랍니다.<br>(지원서 접수확인 및 수정시 사용되며, 추후 변경 불가합니다)                                               |

| 개인정보                                                                                                    |                                                                                                    |                                            |                                                                                                    |  |  |
|----------------------------------------------------------------------------------------------------|----------------------------------------------------------------------------------------------------|--------------------------------------------|----------------------------------------------------------------------------------------------------|--|--|
| 사진     ** (파일확장차: )PG, 파일 용량: 40K8이상 최대 300K8 미만) 사진크기는 100 x 130 픽셜입니다.       ** 한필대의료원 채용사이트는 인터넷 익스물로러 100(상,크롬,파이어폭스에 참격화 되어 있습니다.       9이하 버건은 청부파일 추가등이 원활하지 않을 수 있으니 참고바랍니다. |                                                                                                    |                                            | STEP 1. 기본정보 입력<br>• 성명(영문)                                                                                                    |  |  |
| 조영명 이메일 * oklim@hallym.or.kr                                                                                                    |                                                                                                    | oklim@hallym.or.kr                         | 여권명 기준으로 영문 성명을 삭성하여 수십시오.                                                                                                    |  |  |
| 성명(영문)                                                                                                    | 성명(한문)                                                                                                    | 성명(한문)                                     | ○ 사진                                                                                                    |  |  |
| 950118 ·***** (,27A)                                                                                                    | 실생년월일 *                                                                                                    | 19950118 ● 양력 ○ 음력<br>※ 숫자만 입력 ex)20160101 | "사진 올리기" 버튼을 클릭하여 사진 파일을 등록합니다.<br>(파일확장자: JPG, 파일 용량 : 40Kbyte이상 최대 300Kbyte 미만)                                               |  |  |
| 010 - 1111 - 1201                                                                                                    | 긴급연락처 *                                                                                                    | 010 💙 - 긴급연락처 - 긴급연락처                      |                                                                                                    |  |  |
| 우편번호 <b>검색</b><br>주쇼지<br>성세주쇼                                                                                                    |                                                                                                    |                                            | <ul> <li>○ 주소</li> <li> "검색"을 이용하여 현주소 및 주민등록주소를 입력합니다. 도로명 검색</li> <li>/지번검색 → 해당주소지 선택 → 나머지 주소(번지, 아파트 동/호수 등)를</li> </ul>   |  |  |
| 우편번호 <b>건색</b><br>주쇼지<br>상세주쇼                                                                                                    | 상동 * 현주:                                                                                                    | 소와 주민등록 주소가 같은 경우 버튼을 클릭하세요.               | 입력합니다.<br>검색 결과가 없다면, 하단의 공간에 직접 입력하여 "직접입력 선택"을<br>클릭하여 주시기 바랍니다.                                                              |  |  |
| * 병역 / 경애 / 보윤 정보는 해당 사항이 있는 경우에만 입력<br>병역정보<br>응 대상 이비대상                                                                                                    |                                                                                                    |                                            | <ul> <li>병역정보</li> <li>. <u>남성은 "대상"</u>을 클릭한 후 작성하여 주십시오.</li> <li>. <u>여성은 "비대상"</u>을 선택 후 세부 병역정보는 입력하지 않으셔도 됩니다.</li> </ul> |  |  |
| ● 군필 ○ 마필           입대일         계대일                                                                                                    | 미필사유 *                                                                                                    | 선택 하세요.                                    | 미필여부 : 전역한 현역의 경우 "군필"을 선택 후 세부 병역정보를 입력하고<br>미필인 경우 "미필"을 클릭한 후 미필사유(군보 등)를 선택하여 주시기 바랍                                        |  |  |
| ※ 숫자만 입력 ex)20160101                                                                                                    | 군인                                                                                                    | 군빈                                         |                                                                                                    |  |  |
| 선택 하세요. 🗸                                                                                                    | 병과 *                                                                                                    | 선택 하세요. 👻                                  | 이 바후여브                                                                                                    |  |  |
| 선택 하세요. 🗸                                                                                                    | 역중 *                                                                                                    | 선택 하세요. 👻                                  | 보훈 해당자는 "대상"을 클릭하여 세부 내용을 선택 및 작성하고,                                                                                            |  |  |
| 장애사항                                                                                                    |                                                                                                    |                                            | 보훈번호를 반드시 입력하여 주시기 바랍니다.                                                                                                    |  |  |
| <ul> <li>● 篇 ○ 중종 ○ 경종</li> <li>보훈정보</li> <li>○ 대상 ● 비대상</li> </ul>                                                                                                    |                                                                                                    |                                            | <ul> <li>◇ 장애여부</li> <li> 해당자는 "중증" 혹은 "경증"을 선택하고 장애구분/유형/등급/등록일/번호를<br/>빠짐없이 입력하여 주시기 바랍니다.</li> </ul>                         |  |  |
|                                                                                                    | * (개일확장차: )PG, 파일 운영: 40/80/43 42         * 한달디오디르의 채용사이트는 인터넷 역스들로 2         * 한달디오디르의 채용사이트는 인터넷 역스들로 2         · · · · · · · · · · · · · · · · · · · | * ''''''''''''''''''''''''''''''''''''     | • • • • • • • • • • • • • • • • • • •                                                                                           |  |  |

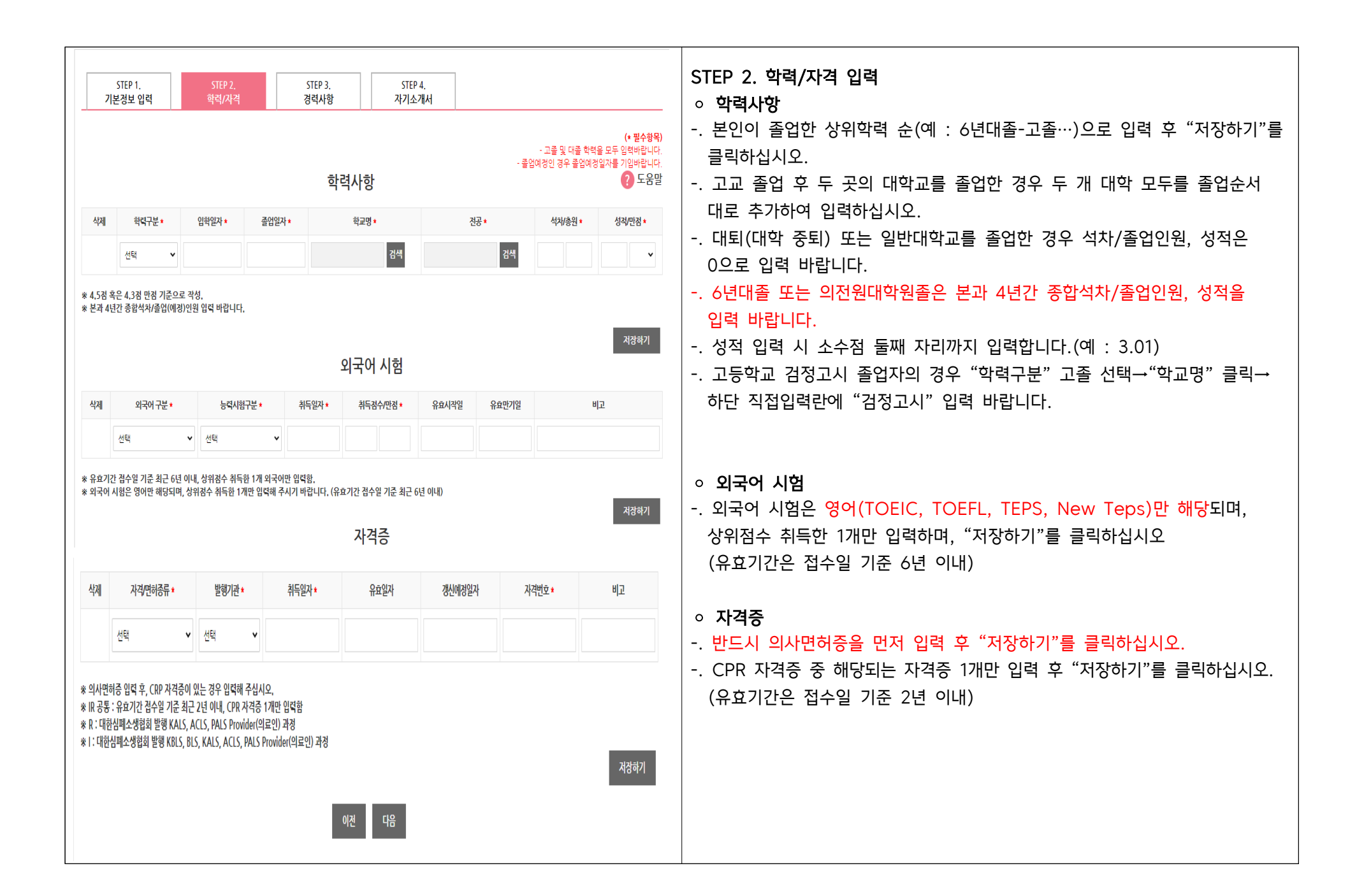

| STEP 1.<br>기본정보 입력     STEP 2.<br>학력/사격     STEP 3.<br>권력/사형     STEP 4.<br>사기소개서       C 문수양은)<br>② 도움망       전력/사항     부서명・     직위명・     회사규모・     연봉       선택            사계     근무시작・     근무증료・     정덕구분・     회사명・     부서명・     직위명・     회사규모・     연봉       * 인턴, 레지던트 수 린사형 및 경덕사형을, 입덕하시기 바랍니다.<br>회사명 입덕 시 의료원내 수권병원 명칭은 한림대학교성상명원, 충남성상명원, 충남성상명원으로 입덕함.             이진     대응 | <ul> <li>STEP 3. 경력사항</li> <li> 최근 경력부터 입력하고, "저장하기"를 클릭합니다.</li> <li> 레지던트 지원자는 인턴 근무경력을 필수로 입력해 주시기 바랍니다.</li> <li>[경력구분 입력시 주의사항]</li> <li> 레지던트 중도 퇴사한 경우 직위명에 레지던트 중도 퇴사 해당년차를 기재해 주시기 바랍니다.</li> <li> 인턴 중도 퇴사한 경우 근무시작일 및 근무종료일을 기재해 주시기 바랍니다.</li> </ul>                                                                                                    |
|----------------------------------------------------------------------------------------------------|----------------------------------------------------------------------------------------------------|
| STEP 1,<br>기본정보 업력       STEP 2,<br>학덕/사격       STEP 3,<br>정격사항       STEP 4,<br>지기소개서리         - · · · · · · · · · · · · · · · · · · ·                                                                                                    | <ul> <li>STEP 4. 자기소개서</li> <li>자기소개서의 각 항목은 공백을 포함하여 글자수가 산정되니 이 점 유의<br/>하여 작성해 주시기 바랍니다(최대 2000자)</li> <li>워드, 한글 등 외부에서 작성한 자기소개서를 '복사/붙여넣기'를 할 경우<br/>오류가 발생할 수 있으니 주의하여 주시기 바랍니다.</li> <li>특수기호(\$!&amp;등)나 전산적으로 명령을 지시하는 키워드(예:select, frop,<br/>insert, update, script 등)는 입력이 제한되며 입사지원서의 정상적인<br/>저장이 불가능할 수 있으니 유의하시기 바랍니다.</li> <li>지원서 작성 확인 좌측 하단에 동의서 체크박스에 체크하고 "저장하기"를<br/>클릭 후 "미리보기"로 작성 내용을 확인하고 "지원완료"를 클릭합니다<br/>("지원완료" 이후에는 수정 불가합니다)</li> </ul> |
| 온라인 지원이 완료되었습니다.<br><sup>지원서 출력하기</sup>                                                                                                    | STEP 5. 원서접수         지원서(자기소개서 포함)를 출력하고, 전형료를 입금한 후 증빙서류와 함께         원서접수 장소에 방문하여 제출합니다.         (온라인 지원 후 방문 제출하지 않는 경우 최종접수로 인정되지 않습니다)         증빙 서류 제출 및 확인 후 수험표를 수령합니다.                                                                                                    |

## 3. 참고사항

| シア 한림대학교의료원<br>채용 전강한 삶과 즐거운 인생이 이 Start your healt | I곳에서 이루어집니다<br><b>hy and happ</b><br>산도 수형표제발급     | 채용공고<br>by life with us                                                                                                    | 지원서확인/수정                             | 전형결과확인 | ○ <b>비밀번호 찾기</b><br>한림대의료원 채용 공고 중앙에 '비밀번호 찾기'를 클릭하시고   |
|-----------------------------------------------------|----------------------------------------------------|----------------------------------------------------------------------------------------------------|--------------------------------------|--------|---------------------------------------------------------|
| 한림대학교의료원<br>채용<br>비밀번호 왕기<br>비밀번호 변경                | 이름<br>생년월일<br>이메일<br>지원한 채용공고                      | 채용공고           비밀번호 찾기           - 권화 문학: 해당 제용 경고 문학체로 연락 추십다.           이름은 입학해 주세요.           신뢰일 입학해 주세요.           이름-상년 철입/이메일을 입학하세요.           미용가성년 철입/이메일을 입학하세요. | 지원서확인/수정                             | 전형결과확인 | 이름, 생년월일, 이메일, 지원한 채용공고 선택하면<br>이메일로 임시 비밀번호를 발송해 드립니다. |
| 한립대학교의료원<br>채용<br>비밀번호 찾기 비밀번호 반경                   | 이름<br>생년월일<br>이메일<br>지원한 체용공고<br>네일번호<br>세 비일번호 확인 |                                                                                                    | 지원서확인/수정<br>상품 은전하여 전역<br>상품 은전하여 전역 | 전형철과확인 | 비밀번호 변경 후 사용하시기 바랍니다.                                   |

| 한림대학교의료원<br>채용                                          | 채용공고                         | 지원서확인/수정     | 전형결과확인 |                                                     |
|---------------------------------------------------------|------------------------------|--------------|--------|-----------------------------------------------------|
| 건강한 삶과 즐거운 인생이 이곳에서 이루어집니<br>Start your healthy and hap | 다<br>py life with us         |              |        | ○ 지원서 확인/수정<br>한림대의료원 채용 공고 우측 상산 '지원서확인/수정'을 클릭하시고 |
| 한림대학교의료원<br>채용                                          | 채용공고                         | 지원서확인/수정     | 전형결과확인 |                                                     |
|                                                         | 지원서 확인/수정                    |              |        |                                                     |
|                                                         | (최중지원 하신 경우, 온리인 수정이 불가합니다.) |              |        | 이름, 이메일, 비밀번호, 지원한 채용공고를 선택하면<br>지원서를 확인할 수 있습니다.   |
| 이름                                                      | 이름을 입력해 주세요.                 |              |        | 지원완료한 경우 지원서 재줄력은 가능하지만 수성은 물가합니다.<br>              |
| 이메일                                                     | 이메일을 입력해 주세요.                |              |        |                                                     |
| 비밀번호                                                    | 비밀번호를 입력해 주세요.(최대 20자리)      |              |        |                                                     |
| 지원한 채용공고                                                | 이름/이메일/비밀번호를 입력하세요           | $\checkmark$ |        |                                                     |
|                                                         | 지원서 확인/수정하기                  |              |        |                                                     |